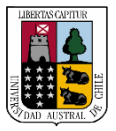

Capacitación

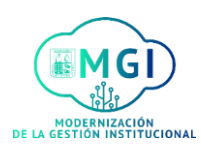

## **RS13 – Resolución de Concurso Externo PAS**

1

Una vez decidido quien es el ganador del concurso, haz click en los 3 puntos ..., donde se desplegará una ventana con opciones, luego haz click en **Editar oferta** 

| <ul> <li>C E-682021 Secretaria(o) Docencia Decanato Facultad de Cie</li> <li>Aplicaciones para puesto</li> </ul>                                                                                                    | ncias de la Ingeniería (325)                                                                                                    |
|----------------------------------------------------------------------------------------------------|----------------------------------------------------------------------------------------------------|
| Aplicaciones para puesto                                                                                                    |                                                                                                    |
| Nombre o número de candidato     Q     Mostrar filtros     Detalles de aplica       Acciones >     Vista     Estado       Soto, Fernanda (41006)     Oferta, Bor                                                                                     | ión Activo ×<br>v Ordenar por Fecha de creación - D v<br>ador                                                                     |
| Gallardo, Juan (25002)     Estado       Puntuación de filtrado inicial: 20 de 20     Fase 4 de 5       Gallardo, Juan (25002)     Evaluacioni       Los Ríos, Los Ríos, CL     Estado       Puntuación de filtrado inicial: 20 de 20     Fase 3 de 5 | Enviar mensaje<br>Enviar mensaje a equipo<br>es, Entrevista con la comisión de selector<br>Recopilar comentarios<br>Editar oferta |

Se abrirá una nueva pantalla donde podrás editar la oferta, haz click en salario y carta oferta y luego hacemos click en Continuar

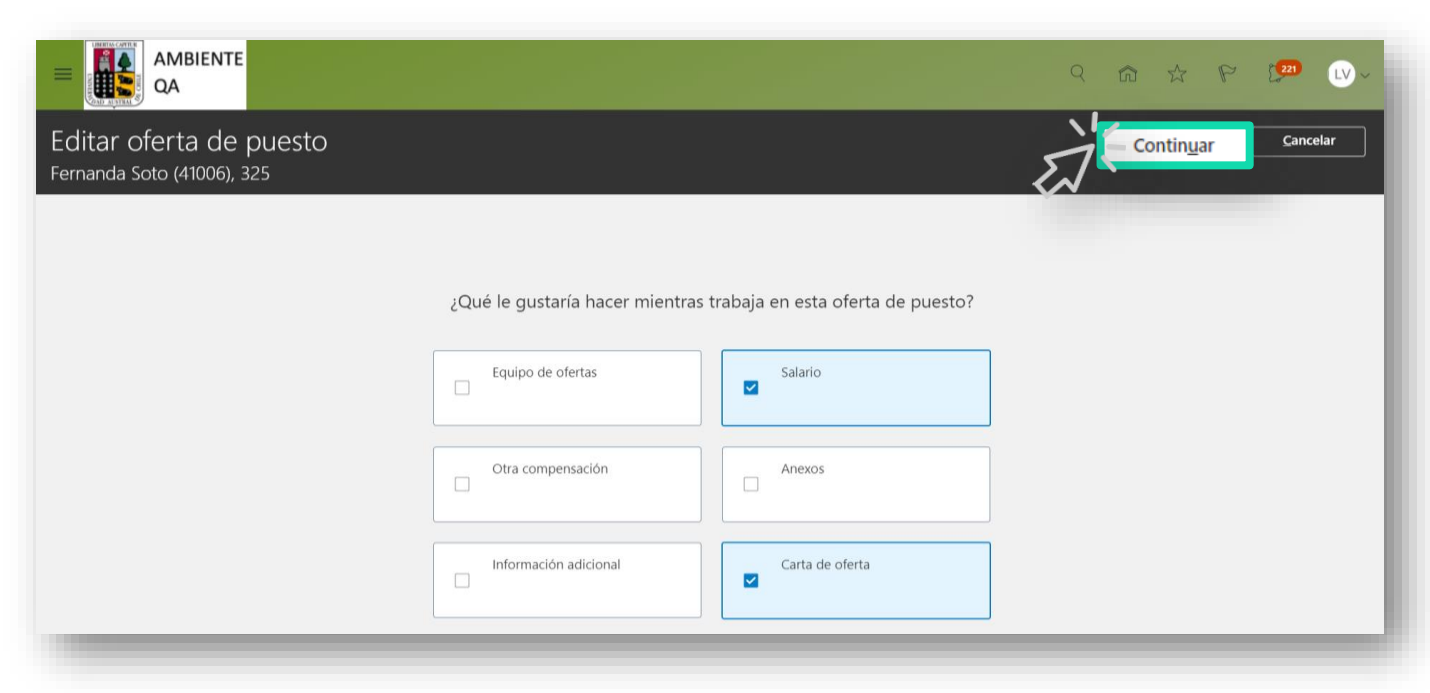

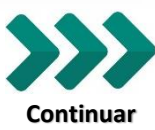

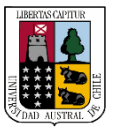

Capacitación

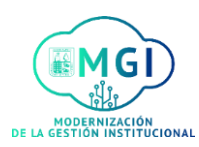

**RS13 – Resolución de Concurso Externo PAS** 

2

En la pantalla siguiente podrás seguir editando la oferta de puesto, completa los campos requeridos, siendo obligatorios los con asteriscos

### Haz click en Continuar

|                                                                                                    |                                     | ୧ ଜି             | \$ F [20 w~     |
|----------------------------------------------------------------------------------------------------|-------------------------------------|------------------|-----------------|
| Editar oferta de puesto<br>Fernanda Soto (41006), 325                                                                                                    |                                     | Guardar y cerrar | Enviar Cancelar |
| <ul> <li>Información<br/>Notas a reclutadores del 14/09/2021<br/>Crear carta oferta a la brevedad.</li> <li>Cuándo y dónde</li> <li>*¿Cuál es la fecha de inicio del trabajador?</li> <li>15/09/2021</li> <li>*Empleador legal</li> <li>Universidad Austral de Chile</li> <li>*Tipo de empleado</li> <li>Empleado</li> </ul> | <br>*Acción<br>Seleccionar un valor | ×                |                 |
|                                                                                                    | $\sim$                              |                  |                 |

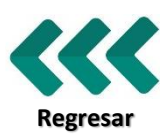

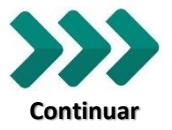

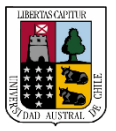

Capacitación

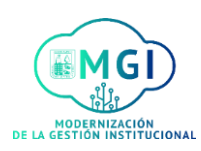

## **RS13 – Resolución de Concurso Externo PAS**

3

En el apartado 5 Carta de oferta, haz click en la barra Carta de oferta y luego en **Plantilla Carta Oferta** 

| ante aquí los archivos o haga clic para agregar un anexo |
|----------------------------------------------------------|
| W                                                        |
| Facha da caduridad                                       |
|                                                          |
|                                                          |
|                                                          |
|                                                          |
|                                                          |
|                                                          |
| Pársács: 0. Palakras: 0. Carástaras (op. LTM) > 0.       |
| ranalos, o, raiadas, o, Galaderes (dirittinic), o        |
|                                                          |
|                                                          |

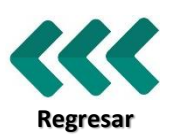

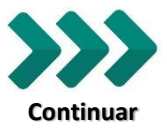

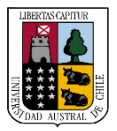

Capacitación

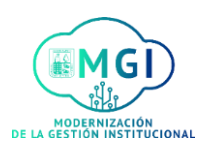

# **RS13 – Resolución de Concurso Externo PAS**

| Se habilitará el botón de Descargar, donde deberás hacer<br>click en el |
|-------------------------------------------------------------------------|
|-------------------------------------------------------------------------|

| chivos o haga clic para agregar un anexo            |
|-----------------------------------------------------|
| chivos o haga clic para agregar un anexo            |
| Fecha de caducidad                                  |
|                                                     |
|                                                     |
|                                                     |
|                                                     |
| Pártafos: 0. Palabras: 0. Casástoras (ons HTML): 0. |
|                                                     |

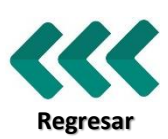

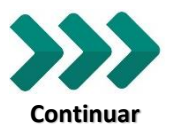

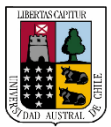

Capacitación

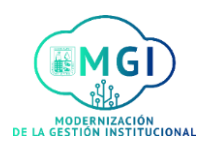

RS13 – Resolución de Concurso Externo PAS

5

Una vez descargada la plantilla, la puedes editar en Word, luego con la plantilla ya editada, súbela haciendo click en Arrastre aquí los archivos o haga clic para agregar un anexo

Completa los campos requeridos y haz click en Enviar

| Carta de oferta                                          |                                                             |
|----------------------------------------------------------|-------------------------------------------------------------|
| Plantilla Carta Oferta 🗸                                 |                                                             |
| Descargar                                                |                                                             |
|                                                          | rrastre aquí los archivos o haga clic para agregar un anexo |
| 📄 Concurso E-682021 Carta Oferta.rtf 🛃                   | Por LORNA ANDREA VERDUGO VERDUGO el 15/10/00                |
| Idioma de aplicación para puesto de candidato<br>Español | Fecha de caducidad       dd/mm/yyyyy                        |
| Texto adicional 1                                        |                                                             |
| 5 ∂ 🀓 в I Ц 🗄 🗄 🌺 🛠                                      |                                                             |
|                                                          |                                                             |
|                                                          |                                                             |

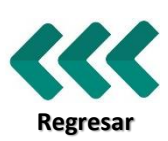

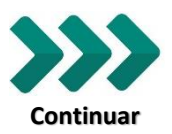

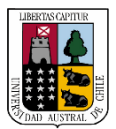

Capacitación

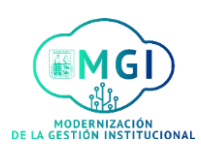

## RS13 – Resolución de Concurso Externo PAS

6

En la pantalla donde están las Aplicaciones para puesto, haz click en los 3 puntos ..., luego en Extender oferta

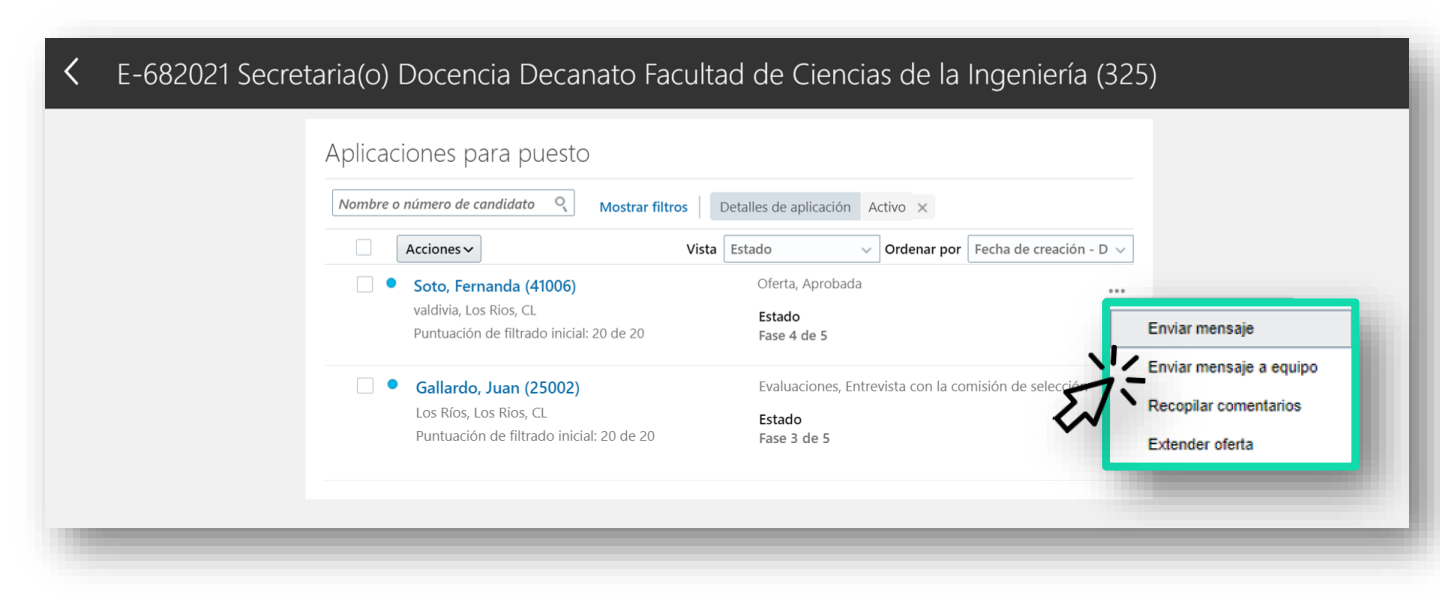

Veras un mensaje de Advertencia, haz click en Sí, en caso de que corresponda

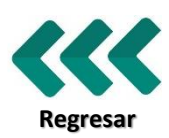

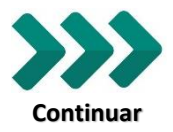

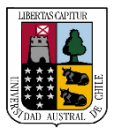

Capacitación

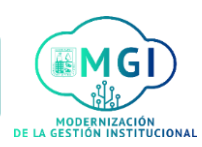

### **RS13 – Resolución de Concurso Externo PAS**

7

Ya extendida la oferta al candidato ganador, una vez que él/ella la acepte, a jefatura le llegará la notificación de que la carta oferta fue aceptada, esto se visualiza en la campana de notificaciones

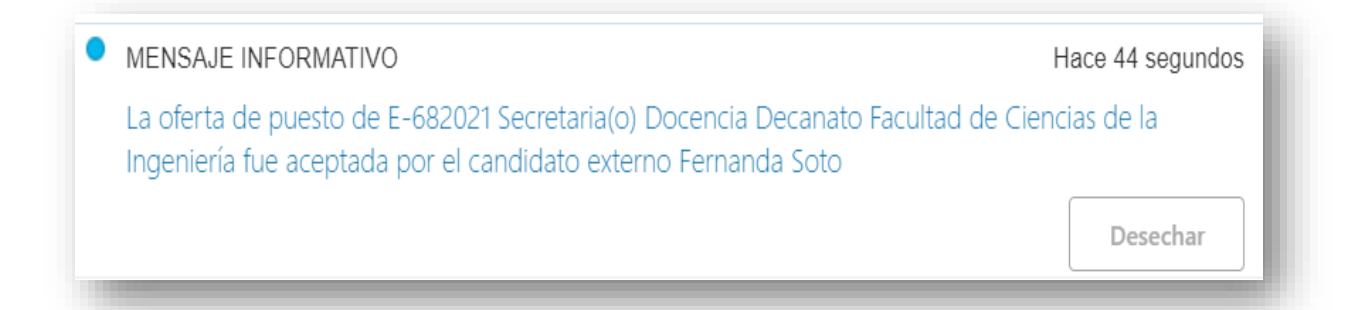

# Haz click sobre la notificación y se abrirá la siguiente ventana

| 2 La oferta de puesto de E-682021 Secretaria(o) Docencia Decanato Facultad de Ciencias de la Ingeniería fue aceptada por el candidato externo Fernanda Soto - Go                    | -        |        | ×      |
|----------------------------------------------------------------------------------------------------|----------|--------|--------|
| enuf-dev1.fa.us2.oraclecloud.com/hcmUI/faces/adf.task-flow?tz=America%2FSantiago&df=medium&dt=both&tf=short≶=es&cy=&bpm                                                             | Norklist | Taskld | . Q    |
|                                                                                                    | Accione  | es 🗸 🗍 | Cerrar |
| Hello,                                                                                                    |          |        |        |
| The external candidate Fernanda Soto has accepted the job offer E-682021 Secretaria(o) Docencia Decanato Facultad de Ciencias de la Ingeniería. The start date will be 15-sep-2021. |          |        |        |
| Access the job offer: E-682021 Secretaria(o) Docencia Decanato Facultad de Ciencias de la Ingeniería.                                                                               |          |        |        |
| Next steps will be handled by HR specialists.                                                                                                    |          |        |        |

Thank you

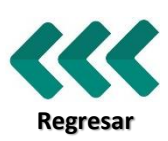

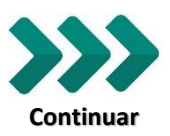

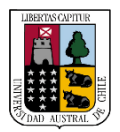

Capacitación

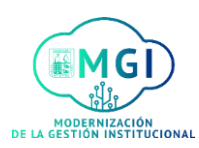

## RS13 – Resolución de Concurso Externo PAS

|   | - |
|---|---|
|   |   |
| • |   |
|   |   |

Al hacer click en el link del mensaje anterior, aparecerá la siguiente pantalla

| =          | AMBIENTE<br>QA |                                                                                                | ۹ ش 🖈 🧖               | LV ~   |
|------------|----------------|------------------------------------------------------------------------------------------------|-----------------------|--------|
| <          | FS Ferm        | 682021 Secretaria(o) Docencia Decanato Facultad de Ciencias de la Ir<br>nanda Soto (41006)     | ngeniería (325) 🛛 🗖 🕅 | Лover  |
| ←          |                | Información                                                                                    |                       |        |
| Å          | Detalles       | Notas a reclutadores del 14/09/2021     Crear carta oferta a la brevedad.                      |                       |        |
| ¢          | Actividad      | Cuándo y dónde                                                                                 | ^                     |        |
| \$         | Progreso       | ¿Cuál es la fecha de inicio del trabajador? Acción                                             |                       |        |
| N          | Anexos         | Empleador legal Universidad Austral de Chile                                                   |                       |        |
| <b>1</b> 2 | Interacciones  | Tipo de empleado<br>Empleado                                                                   |                       |        |
| E          | Preguntas      |                                                                                                |                       |        |
|            | Entrevistas    | Información de asignación                                                                      | ^                     | •<br>— |
| Ľ          | Comentarios    | Unidad de negocio Departamento<br>Universidad Austral de Chile Decanato Facultad Ciencias de l | la Ingeniería         |        |

Luego haz click en el icono de la casa para ir a inicio, luego en Mi equipo – Contrataciones, busca el concurso que estás cerrando y haz click en el

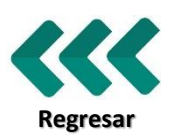

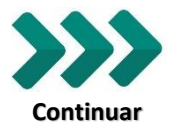

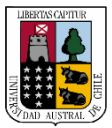

Capacitación

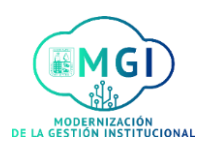

**RS13 – Resolución de Concurso Externo PAS** 

9

En la pantalla de **aplicaciones activas**, busca al candidato ganador y haz click en los **3 puntos** ... y luego en **Mover** 

En el caso de los postulantes que no quedaron seleccionados, haz click en los 3 puntos ... y luego en Enviar mensaje

|                   |                                                                                                    | 9 th th P 💯 🔍 -                                                |
|-------------------|----------------------------------------------------------------------------------------------------|----------------------------------------------------------------|
| K E-682021 Secret | taria(o) Docencia Decanato Facultad de Ciencias de la Ir                                                                                                    | ngeniería (325)                                                |
|                   | Aplicaciones para puesto          Nombre o número de candidato <ul> <li>Mostrar filtros</li> <li>Detalles de aplicación</li> <li>Activo ×</li> </ul> Acciones v         Vista         Estado <ul> <li>Ordenar por</li> <li>Filt</li> </ul> | echa de creación - D 🗸                                         |
|                   | Soto, Fernanda (41006)     Oferta, Pendiente de aprobación       valdivia, Los Rios, CL     Estado       Puntuación de filtrado inicial: 20 de 20     Fase 4 de 5                                                                          |                                                                |
|                   | <ul> <li>Gallardo, Juan (25002) Evaluaciones, Entrevista con la comis</li> <li>Los Ríos, Los Rios, CL</li> <li>Puntuación de filtrado inicial: 20 de 20</li> <li>Fase 3 de 5</li> </ul>                                                    | sión de selección<br>Enviar mensaje<br>Enviar mensaje a equipo |
|                   |                                                                                                    | Recopilar comentarios<br>Crear oferta de puesto                |

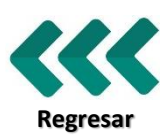

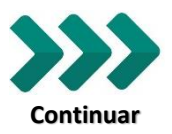

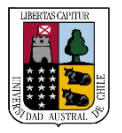

Capacitación

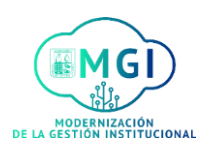

Continuar

## **RS13 – Resolución de Concurso Externo PAS**

| 10 | Una vez en la pantalla de Enviar mensaje, haz click en |
|----|--------------------------------------------------------|
|    | Continuar                                              |

|                |                                                               | 9 | â | Å      | P | 207   | LV ~ |
|----------------|---------------------------------------------------------------|---|---|--------|---|-------|------|
| Enviar mensaje |                                                               |   |   | Enviar |   | Cance | elar |
|                | 1 Candidatos                                                  |   |   |        |   |       |      |
|                | Juan Gallardo Torres (25002) juan.gallardo.torres01@gmail.com |   |   |        |   |       |      |
|                | Continuar                                                     |   |   |        |   |       |      |
|                | <ul> <li>Cómo</li> </ul>                                      |   |   |        |   |       |      |
|                | ③ Mensaje                                                     |   |   |        |   |       |      |
|                |                                                               |   |   |        |   |       |      |

Luego completa los campos requeridos, siendo obligatorios los con asteriscos, haz click en Plantilla no seleccionados internos y externos

| Enviar mensaje |                                                                                                    | Enviar | <u>C</u> ancelar |
|----------------|----------------------------------------------------------------------------------------------------|--------|------------------|
|                | 1 Candidatos                                                                                             | ]      |                  |
|                | 2 Cómo                                                                                                   |        |                  |
|                | *Usar<br>Plantilla V                                                                                     |        |                  |
|                | *Plantilla de mensaje                                                                                    |        |                  |
|                | Entrevista Psicolaboral (Preselección)<br>Plantilla no seleccionados internos y externos                 |        |                  |
|                | Plantilla postulacion académicos y PAS     Impostulacion concursos internos     Recepcion de postulacion |        |                  |
|                |                                                                                                    | -      |                  |

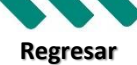

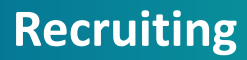

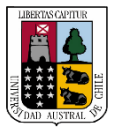

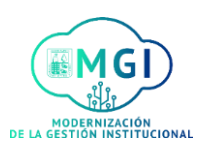

# RS13 – Resolución de Concurso Externo PAS

11

Ahora podrás editar el mensaje que cargará automáticamente.

Una vez listo haz click en Continuar.

| Enviar mensaje |                                                                                                    |          | Enviar Cancelar |
|----------------|----------------------------------------------------------------------------------------------------|----------|-----------------|
|                | ② Cómo                                                                                                    | 🖋 Editar |                 |
|                |                                                                                                    |          |                 |
|                | 3 Mensaje                                                                                                    |          |                 |
|                |                                                                                                    |          |                 |
|                | Token                                                                                                    |          |                 |
|                |                                                                                                    |          |                 |
|                | Insertar 🔻                                                                                                    |          |                 |
|                |                                                                                                    |          |                 |
|                | Contenido de correo electrónico                                                                                                    |          |                 |
|                | Asunto                                                                                                    |          |                 |
|                | Resultado de Concurso Interno o Externo \${RequisitionTitle}                                                                                                    |          |                 |
|                | *Texto de mencaje                                                                                                    |          |                 |
|                |                                                                                                    |          |                 |
|                | B I U S2 S <sup>2</sup> S 医辛辛草目 III 同型型 & 28                                                                                                    |          |                 |
|                | De mi ronsideración                                                                                                    | A        |                 |
|                | Junto con saludar y agradeciendo su participación en el \$(RequisitionTitle), me permito informar que finalizó el proceso de selección y no se ha resuelto a su favor.         |          |                 |
|                | A nombre de Dirección de Personal, le agradecemos muy sinceramente su interés en este proceso de postulación.                                                                  |          |                 |
|                | Le invitamos a seguir revisando nuestro portal TRABAJA CON NOSOTROS UACH donde constantemente se publican todas las ofertas laborales disponibles en nuestra casa de estudios. |          |                 |
|                | Sin otro particular le saluda atentamente,                                                                                                    |          |                 |
|                | Jefa de Departamento de Capacitación y Desarrollo                                                                                                    |          |                 |
|                | Dirección de Personal                                                                                                    |          |                 |
|                | Universidad Austral de Chile                                                                                                    | •        |                 |
|                |                                                                                                    |          |                 |
|                | Contin <u>u</u> ar                                                                                                    |          |                 |
|                | 15                                                                                                    |          |                 |
|                |                                                                                                    |          |                 |
|                | $\mathbf{v}$                                                                                                    |          |                 |

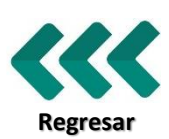

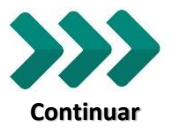

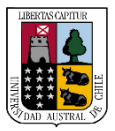

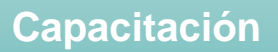

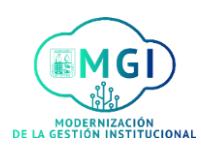

### RS13 – Resolución de Concurso Externo PAS

12

Luego verás la vista previa, haz click en **Enviar**. Ya estará listo, al candidato le llegará el mensaje.

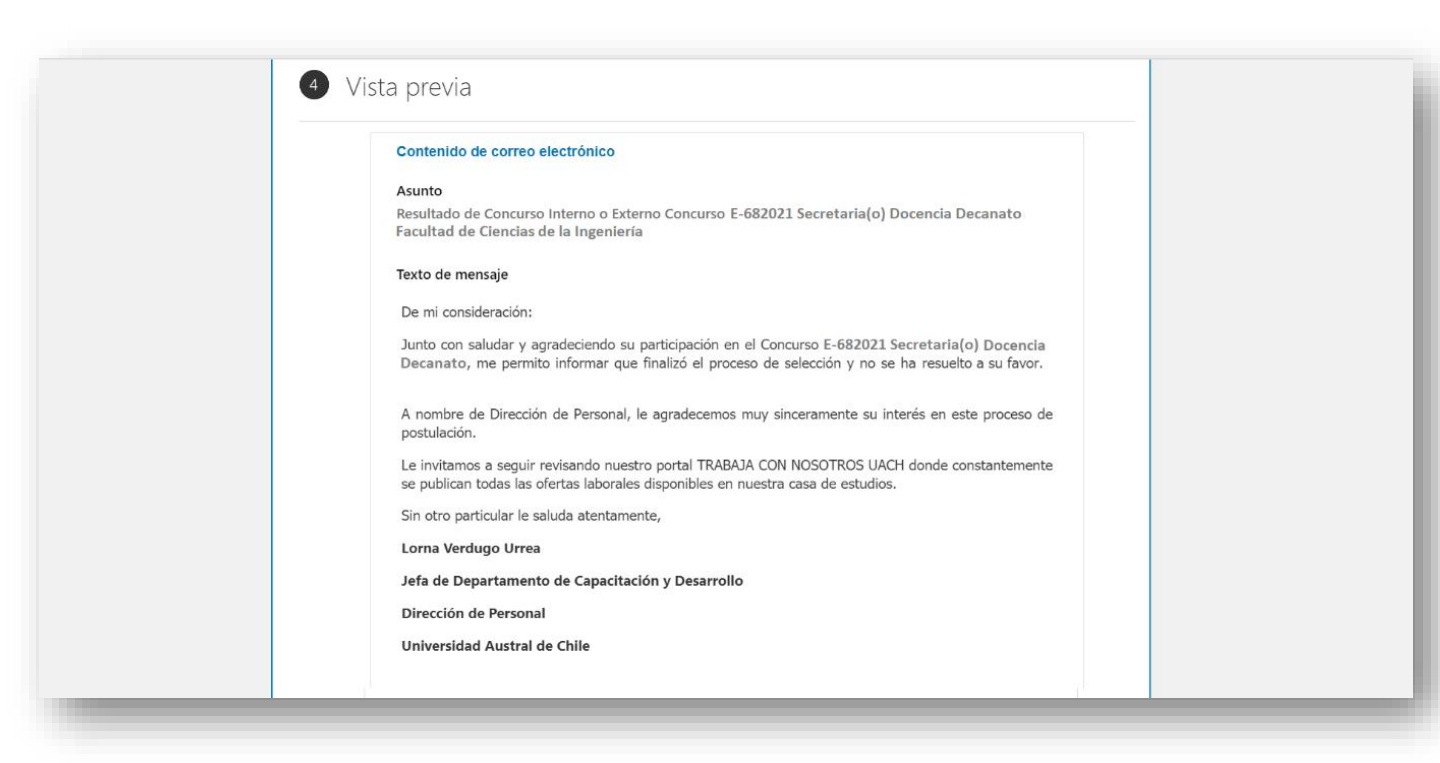

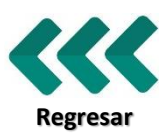